| Simple Fund 360 Knowledge Centre                            | ≡ |
|-------------------------------------------------------------|---|
| Simple Fund 360 Knowledge Centre > Data Feeds > SuperStream |   |
| Articles in this section                                    | ~ |

# SuperStream Rollovers: How to process a fund Roll Out using Simple Fund 360

8 months ago · Updated

This article will guide you through the process of <u>initiating a rollout transaction as the transferring</u> fund and <u>receiving a rollout request from the receiving fund</u>.

**Important**: Simple Fund 360 SuperStream integration for rollovers will be fully supported for funds that are using the BGL ESA.

|                                  | <b>O</b> POST | bgl. ESA |
|----------------------------------|---------------|----------|
| Electronic Service Address (ESA) | AUSPOSTSMSF   | BGLSF360 |
| Contributions                    | ٠             | •        |
| Rollovers                        |               | ٠        |
| Release Authorities              |               | ٠        |

#### Important

• Make sure you have completed <u>The Create Entries Process</u> up until a day before the full balance or partial roll out. This will ensure member balances are up to date prior to the rollout.

- Ensure your <u>BGL Software ID is entered into ATO Access Manager</u> for the transferring fund to access ATO's SVS/SMSFMemberTICK services. This is to verify the receiving fund details and member details match ATO's records prior to processing the roll out. If you are already using SF360 for Annual Return lodgement, this would have been set up already. We would still recommend you to confirm the setup by checking that the lodging party is set up and the fund is attached prior to making the rollover out of the SMSF.
- The BGL Software ID is unique to the firm and can be found on the <u>Lodging</u> <u>Party</u> screen.

We have three ways that requests can be actioned within Simple Fund 360:

- 1. Initiate roll out transaction as the transferring fund
- 2. Receive rollout request from the receiving fund
- 3. Receive roll out requests from ATO

| 1. Initiate roll out transaction as the transferring fund                           |                                                                                         |  |
|-------------------------------------------------------------------------------------|-----------------------------------------------------------------------------------------|--|
|                                                                                     | Connect                                                                                 |  |
| From the Main Menu navigate to <b>Connect,</b> select <b>SuperStream Dashboard.</b> | Feed Management<br>SuperStream Dashboard<br>Order Documents<br>Connections<br>Lodgement |  |
| Switch to Fund View.                                                                | Global View Fund View                                                                   |  |
| Select Request a Rollover.                                                          | Request a rollover                                                                      |  |
| Select Transferring Fund.                                                           | Transferring Fund                                                                       |  |

Review the four sections for completeness:

1. Member/Beneficiary Details.

- 2. Receiving Fund Details.
- 3. Transferring Fund Details.
- 4. Rollover Transaction Details.
- 5. Message Sender Contact Details.

# 1. Member/Beneficiary Details:

| Is the Rollover<br>for a member or<br>Beneficiary | Select the fund <b>Member</b> , or Select <b>Beneficiary</b> if the rollover is a Death Benefit Rollover for a non-member.                                     |
|---------------------------------------------------|----------------------------------------------------------------------------------------------------|
| Member's Name                                     | Select the correct member and member account for the rollover.                                                                                                 |
| TFN                                               | Member's TFN will populate based on the details entered in the<br>Contacts Screen.<br>If rollover is for a beneficiary, please enter in the beneficiary's TFN. |
| Date of Birth                                     | Member's / beneficiary's date of birth will populate based on the details entered in the Contacts Screen.                                                      |
| Sex                                               | Member's / beneficiary's sex will populate based on the details entered in the Contacts Screen.                                                                |
| Address                                           | Member's / beneficiary's address will populate based on the details entered in the Contacts Screen.                                                            |
| Service Period<br>Start Date                      | Member's Service Period Start Date will prepopulate from the member Screen.                                                                                    |

# 2. Receiving Fund Details:

| Is the Fund an SMSF? | Select the checkbox if the roll in is going to an SMSF.                                                                         |
|----------------------|----------------------------------------------------------------------------------------------------|
| Name                 | Enter Receiving fund name                                                                                                    |
| ABN                  | Enter Receiving fund's ABN.                                                                                                    |
| ESA                  | Enter Receiving Fund's ESA                                                                                                    |
| USI                  | USI is only applicable for APRA funds and is required if the fund provider has more than one superannuation product. USI is not |

|                      | applicable for SMSFs.<br>Funds using Simple Fund 360 can leave this empty                                                                                                    |
|----------------------|----------------------------------------------------------------------------------------------------|
| Member Client Id     | Member ID allocated by the fund. Member Client ID is mandatory if the receiving fund is an APRA fund.                                                                                                    |
| Bank Account Details | <ul> <li>Bank account details for receiving fund, details must match the ATO records.</li> <li>Note: For APRA funds, ensure the USI has been entered in, for bank details to automatically populate.</li> <li>This is provided by the ATO via the <u>FVS service</u>. Most USIs will be supported under this service, however, in the unlikely event where the service is down or bank details do not populate upon entering USI, users may need to manually enter the bank details in order to proceed. In this case, please contact the APRA fund for these details.</li> </ul> |

# 3. Transferring Fund Details

| Is the Fund an SMSF? | Automatically selected.      |
|----------------------|------------------------------|
| Name                 | Transferring Fund's Name.    |
| ABN                  | ABN of the transfering Fund. |
| ESA                  | Transferring funds ESA.      |

# 4. Rollover Transaction Details

| Is the request for the entire balance? | Select this option if the entire balance is being transferred.                                                    |
|----------------------------------------|----------------------------------------------------------------------------------------------------|
| Insurance details                      | When the entire balance is being transferred,<br>confirm insurance cover for Death, TDP and<br>Income Protection. |

| Requested Amount                                                                       | When the entire balance is not being transferred,<br>input the requested Amount.<br>Ensure member tax and preservation components<br>are correct.                                    |
|----------------------------------------------------------------------------------------|----------------------------------------------------------------------------------------------------|
| If the request a Death Benefit Rollover select the checkbox.                           | Is the request a Death Ves<br>Benefit Rollover?                                                                                                    |
|                                                                                        | <b>Death Benefit Tax Code:</b> This code represents<br>the tax treatment for the superannuation death<br>benefit rollover.                                                           |
| Death Benefit Tax Code Select Code Select Code P - 60 years or over Q - Under 60 years | <b>P</b> = The dependant is entitled to a concessionally taxed income stream, because the deceased member died aged 60 years or over, and/or the dependant is aged 60 years or over. |
|                                                                                        | <b>Q</b> = The dependant is not entitled to a concessionally taxed income stream, because the deceased member died aged under 60, and the dependant is aged under 60.                |
| Recipient Age Category Code Select Code A - Adult C - Child                            | <b>Recipient Age Category Code:</b> This code represents the age category of the superannuation death benefit rollover recipient.                                                    |

# 5. Message Sender Contact Details

This is the contact details of the sender of the current request. All queries related to the rollover (including payments) will be sent to this contact.

|                            | Select the Accountant attached in the <b>Fund</b>        |
|----------------------------|----------------------------------------------------------|
| Fund Administrator         | Relationship screen. This will then prefill the below    |
| Name, Email Address, Phone | name, email address, and phone number of the contact.    |
| Number                     | Alternatively, manually enter the contact details of the |
|                            | sender of the current request.                           |

To continue select Save and Submit.

Simple Fund 360 will validate the receiving fund's details and member's details using ATO's validation services i.e. SMSF Verification Service (SVS) and SMSFMemberTICK.

Where a verified response is returned by ATO validation services, a confirmation message including the payment reference number and receiving fund's bank account details will be displayed.

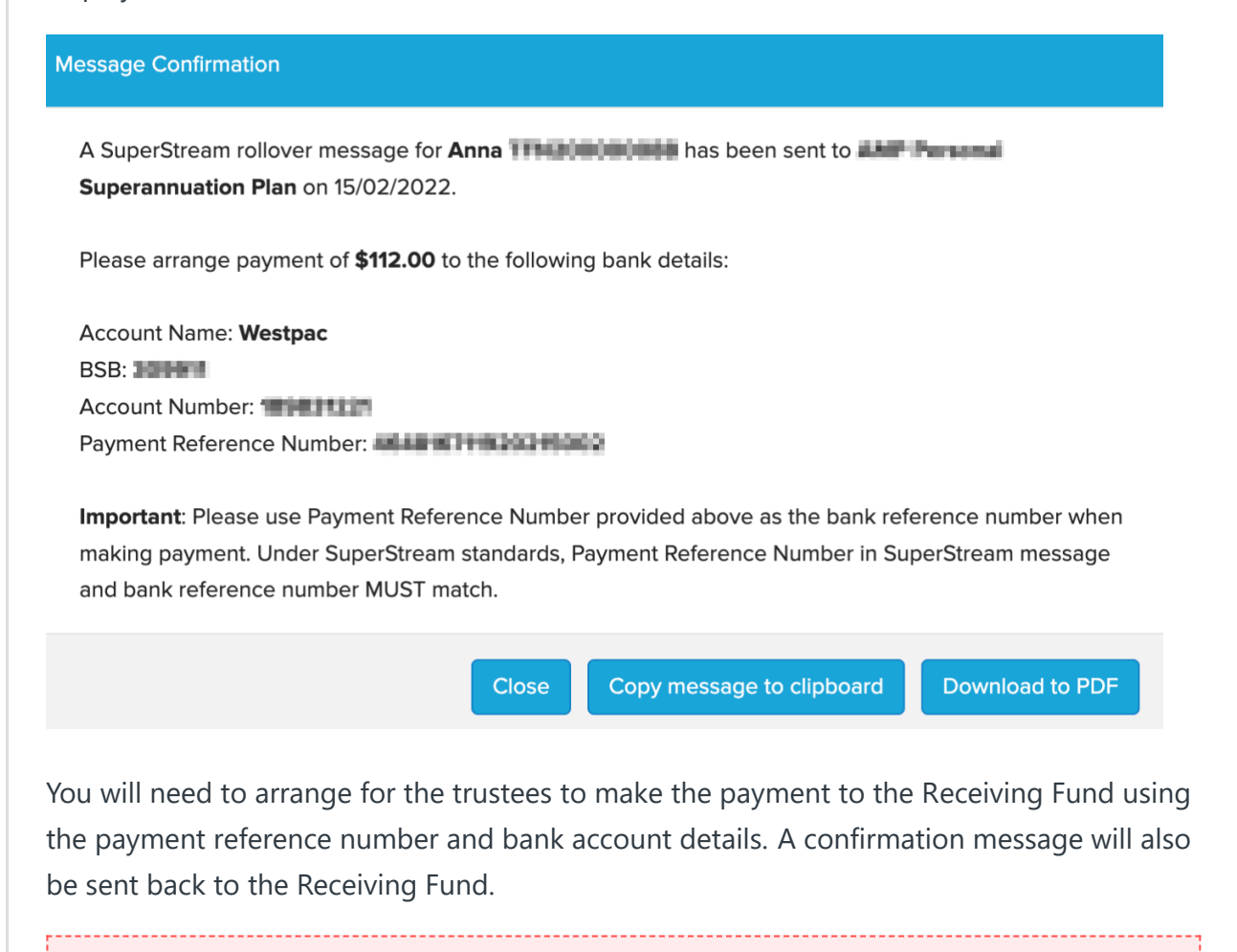

#### Note

The Payment Reference No. must be matched to the Electronic Payment Reference under SuperStream standard.

The Payment Reference No. for the transaction will be saved on the SuperStream Dashboard for future reference.

#### **ATO Validation Errors**

ATO validation services could respond with the following validation errors:

1. Unable to verify SMSF Member information.

This could be incorrect member details provided or the ATO holds incorrect/out-ofdate records.

If you confirm that you have provided the correct details, please advise the member to <u>contact the ATO</u> to resolve the issue.

If you choose to proceed with the rollover, you can use the "Submit Without Validation" option. Please note that manual verification is required in this case.

After resolving the member's details with the ATO, the rollover request can be reinitiated if required.

#### 2. Unable to verify SMSF information.

This could be due to the SMSF receiving fund is not a registered/complying SMSF or the financial institution / ESA details are not matched with ATO's records.

If you confirm that you have provided the correct details, please advise the member to <u>contact the ATO</u> to resolve the issue.

If you choose to proceed with the rollover, you can use the "Submit Without Validation" option. Please note that manual verification is required in this case.

After resolving fund details with the ATO, the rollover request can be re-initiated if required.

Where the ATO validation services return a verified response, the following confirmation message will be displayed.

#### Action Confirmation

Rollover / Release Authority message will be sent to external party, please ensure all information provided is accurate.

Cancel

OK

Transaction Status will change to **Roll Out Transaction Awaiting Validation**.

Roll Out Transaction Awaiting Validation

The receiving fund will need to process the message. <u>Click Here</u> for instructions for the Receiving Fund.

Once processed by the Receiving Fund, the following email will be received (only if Notifications are switched on).

# SuperStream Update

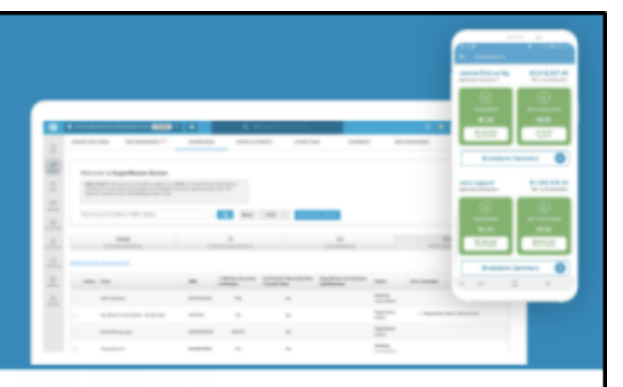

We are pleased to advise that a SuperStream rollover request have been processed for Jo Transferring Fund on 27/09/2021.

The associated payment should have been made to the nominated bank account with a Payment Reference Number of . If you are the fund's trustee and the fund is managed by an administrator, please contact your administrator/accountant.

If you have any questions, please reach out to the BGL Team at 1300 654 401 or log a support ticket through Simple Fund 360.

Regards, The BGL Team

The Following Transaction will be automatically created:

| Account: 46000/MemberCode - Transfer out     | Dr |    |
|----------------------------------------------|----|----|
| Account 94920 (Member Data Clearing Account) |    | Cr |

Transaction will automatically match when using Bank Data Service.

From the **SuperStream Dashboard**, the **Transaction Status** will automatically update to **Roll Out Request Processed**.

### ✓ 2. Receive roll out request from the receiving fund

✓ 3. Receive roll out requests from ATO

**Rollover Status Details** 

For more information on Rollover Statuses and what action is required at each step, please see the **<u>Statuses and Archive Transactions</u>** and **<u>Reject Request and Business Errors</u>** article.

#### **Experiencing Issues?**

If the external party is having issues with a Superstream request that had been sent, providing them with the **Conversation ID** will allow them to look up the status of the request.

Please note that the accountant should only contact the APRA fund if they and **the member** have **NOT** heard from APRA **for at least 5 days.** APRA funds require this turnaround time to process the message.

If there are still ongoing issues, feel free to contact the **<u>BGL Support Team</u>** and provide the **Conversation ID** along with a summary of the actions taken so far.

|          | Rollover<br>Preserved            | Rollover Tax<br>Free                         | Rollover<br>Taxable | Release Authority<br>Payment Type      | Actions |
|----------|----------------------------------|----------------------------------------------|---------------------|----------------------------------------|---------|
| d        | 0.00                             | 12,019.89                                    | 7,980.11            | N/A                                    | :       |
| Clic     | k to view tracking               | history for this trar                        | nsaction.           | • View Transaction H                   | istory  |
| tion     | 0.00                             | 0.00                                         | 0.00                | Export to PDF                          |         |
|          | nd A as the Receiving            | ( fund                                       |                     |                                        |         |
| Eric Fui | Transactio                       | n history (1 past events)                    |                     |                                        |         |
| Eric Fui | tent event Transactio            | n history (1 past events)<br>nsaction Status | Conver              | sation Id                              |         |
| Cun      | ate Transaction<br>(05/2022 Roll | n history (1 past events)<br>nsaction Status | Conver              | sation Id<br>r.12004045391.IRR13856BGL |         |

This can be found in the 'Transaction History' of the request.

Was this article helpful?

Yes No

1 out of 3 found this helpful

Return to top **^** 

#### **Recently viewed articles**

SuperStream Rollover and Release Authority: Statuses and Archive Transactions SuperStream: How to generate a Rollover/Release Authority Report SuperStream: How to generate the Email Notification Report How to enter Rollover or Lump Sum Payments (excluding SuperStream) SuperStream: How to process a Release Authority using Simple Fund 360 **Related articles** SuperStream Rollovers: How to process a fund Roll In using Simple Fund 360 How to enter Rollover or Lump Sum Payments (excluding SuperStream) SuperStream Rollover or Lump Sum Payments (excluding SuperStream) SuperStream Rollover and Release Authority: Statuses and Archive Transactions Change ESA: How to Change your ESA From Australia Post to BGL ESA Winding up a Fund in SF360

Simple Fund 360 Knowledge Centre